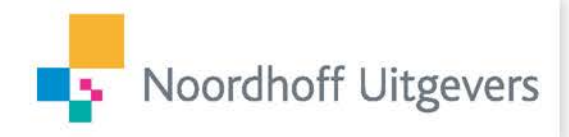

# Stap-voor-stap handleiding Klassen- en groepenbeheer

#### Voor hele locatie & alle docenten

Deze handleiding legt stap voor stap uit hoe u centraal voor de hele schoollocatie klassen en groepen aanmaakt en beheert. Deze klassen zijn beschikbaar voor alle docenten van uw school die met een methode van Noordhoff Uitgevers werken.

#### Ga naar het digitale lesmateriaal

#### Stap 1.

U kunt op twee manieren voor uw schoollocatie klassen en groepen aanmaken en beheren.

Ga mijnschool.noordhoff.nl

Of log in via de online docentomgeving van uw methode.

- Klik op 'Mijn boeken';
- Klik op 'Koppel boeken aan mijn klassen';
- Klik dan op 'Beheer klassen';
- 'Ga naar Klassenbeheer'.

U wordt doorgelinkt naar mijnschool.noordhoff.nl

Heeft u geen account? Maak dan een account aan of bekijk de instructie account aanmaken

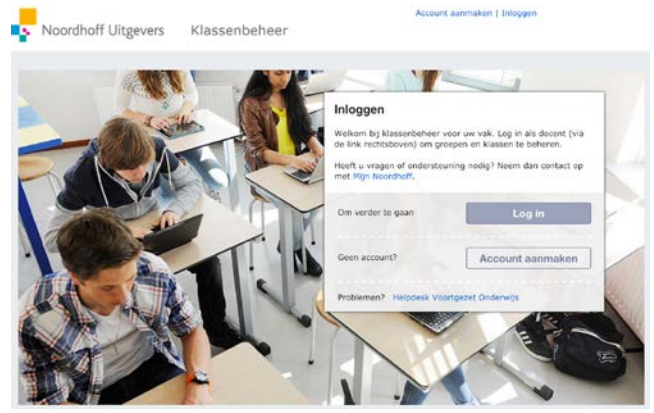

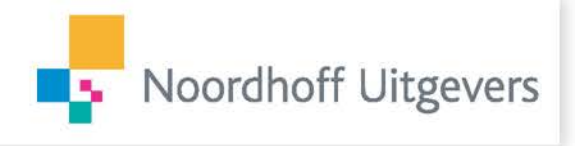

#### **Stap 2**.

U komt nu op de startpagina waar u klassen en groepen kunt beheren en uitgeschreven leerlingen kunt verwijderen. Dit gaat per schoollocatie.

Maakt uw school gebruik van de koppeling met Magister? Dan worden de klasgegevens automatisch gesynchroniseerd en hoeft u hier niets voor te doen.

Let op: het is belangrijk om de klassenstructuur vooraf af te stemmen met uw collega's. Klassen gelden voor de hele schoollocatie. Groepen maakt u aan voor uw vaksectie.

Klik op 'Ga naar klassen'.

### **Stap 3**.

U kunt hier kiezen om zelf klassen toe te voegen of een klassenstructuur te importeren uit het

schooladministratiesysteem.

Als u zelf een klas wilt aanmaken klik dan op 'Voeg een klas toe".

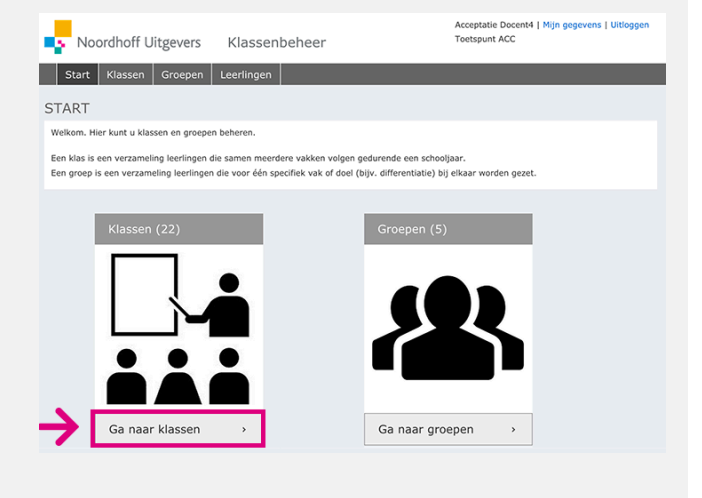

| 6   | Noordhoff Uitgevers                                        | Klassenbeheer                              | Acce                | eptatie Docent4  <br>Ispunt ACC   | Mijn gegevens                          | Uitlogge                            |
|-----|------------------------------------------------------------|--------------------------------------------|---------------------|-----------------------------------|----------------------------------------|-------------------------------------|
| <   | Start Klassen Groepen<br>Klassen                           |                                            | eg een klas toe     | importeer klasse                  | nstructuur                             | arwijdere                           |
| /el | kom bij klassenbeheer van uw schor<br>enten van uw school. | ol. Maak hier voor de gehele school klasse | aan en beheer ze. D | eze klassen zijn                  | beschikbaar voor                       | alle                                |
|     | Klas naam                                                  |                                            |                     | Leerjaar                          | Niveau                                 |                                     |
|     | Kias naam                                                  |                                            |                     | Leerjaar<br>3                     | Niveau<br>b                            |                                     |
|     | Klas naam                                                  |                                            |                     | Leerjaar<br>3<br>1                | Niveau<br>b                            | •                                   |
|     | Klas naam<br>12<br>1a<br>1a_Engels                         |                                            |                     | Leerjaar<br>3<br>1<br>1           | Niveau<br>b<br>havo                    |                                     |
|     | Klas naam<br>12<br>1a<br>1a_Engels<br>1c                   |                                            |                     | Leerjaar<br>3<br>1<br>1<br>1      | Niveau<br>b<br>havo<br>VMBO BK         | •                                   |
|     | Klas naam<br>12<br>18<br>18<br>18<br>16                    |                                            |                     | Leerjaar<br>3<br>1<br>1<br>1<br>1 | Niveau<br>b<br>havo<br>VMBO BK<br>Havo | )<br> <br> <br> <br> <br> <br> <br> |

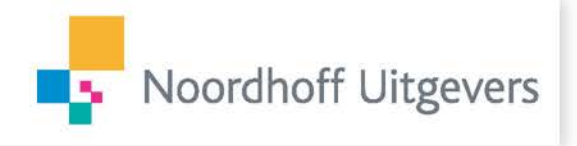

#### □ Stap 4.

Vul hier gegevens van deze klas in als naam, leerjaar en omschrijving.

Onderin staat 'Leerlingen mogen zichzelf in deze klas plaatsen'.

Dit staat standaard aangevinkt. Leerlingen kunnen dan hun eigen klas kiezen als ze voor de eerste keer inloggen in de digitale omgeving van hun vak. U kunt dit ook uitzetten.

Als leerlingen zich zelf in een klas mogen plaatsen, dan geldt het volgende scherm niet.

| Klas informa                                                                                             | tie                                                                                                    |
|----------------------------------------------------------------------------------------------------|----------------------------------------------------------------------------------------------------|
| Algemene inform                                                                                          | atie                                                                                                    |
| Naam                                                                                                    | Klas 3a                                                                                                    |
| Leerjaar                                                                                                 | 3                                                                                                    |
| Niveau                                                                                                   | HAVO                                                                                                    |
| Omschrijving                                                                                             |                                                                                                    |
|                                                                                                    |                                                                                                    |
|                                                                                                    |                                                                                                    |
|                                                                                                    |                                                                                                    |
|                                                                                                    | Leerlingen mogen zichzelf in deze klas     plaatsen                                                                                                    |
| Eigenaar                                                                                                 | g Leeringen mogen zichzelf in deze klas<br>plaatsen<br>general                                                                                                    |
| Eigenaar                                                                                                 | general<br>general                                                                                                    |
| < Voeg ee                                                                                                | general<br>n klas toe<br>ie                                                                                                    |
| Eigenaar                                                                                                 | general<br>n klas toe<br>ie<br>ttie                                                                                                    |
| Eigenaar<br>Voeg ee<br>Klas informal<br>Ngemene informa<br>Naam                                          | general general kias 3a                                                                                                    |
| Eigenaar<br>Voeg ee<br>Klas informat<br>Naam<br>Leerjaar                                                 | general general a solution general solution general solut |
| Eigenaar<br>Voeg ee<br>Klas informat<br>Algemene informat<br>Naam<br>Leerjaar<br>Niveau                  | general general                                                                                                    |
| Eigenaar<br>Voeg ee<br>Klas informal<br>Ngemene informa<br>Naam<br>Leerjaar<br>Niveau<br>Omschrijving    | general general                                                                                                    |
| Eigenaar     Voeg ee     Vaag ee     Vaag en ei nformut     Naam     Leejaar     Niveau     Omschrijving |                                                                                                    |
| Voeg ee     Voeg ee     Klas informat     Naam     Leejaar     Niveau     Omschrijving                   |                                                                                                    |
| Eigenear<br>Voeg ee<br>Klas informat<br>Ngemene informat<br>Naam<br>Leerjaar<br>Niveau<br>Omschrijving   | Letingen mogen zichzeif in deze klas general  n klas toe  ie  klas toe  ie  kas 3a  a  HAVO  konceptentie  kas as  s  conceptentie  kas as  s  conceptentie  kas as  s  conceptentie  kas as                                                                                                    |

Klik op 'Sla op'.

#### **Stap 5**.

In dit scherm selecteert u zelf de leerlingen voor deze klas. Sorteer op voornaam of op achternaam. Mist u een leerling in de lijst dan is deze waarschijnlijk nog niet of verkeerd aan de schoollocatie gekoppeld.

Controleer in de ELO of op de website van de tussenhandel of de leerling het linkje naar het lesmateriaal heeft aangevinkt. Werkt uw school met activatiecodes, neem dan contact op met onze klantenservice.

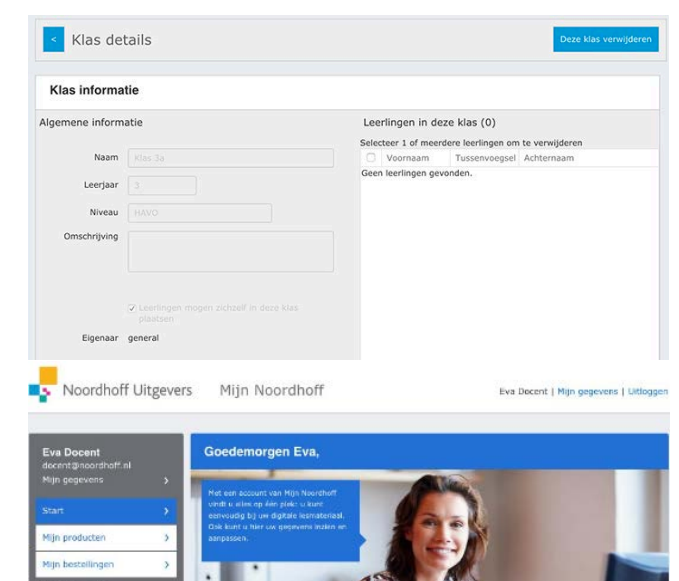

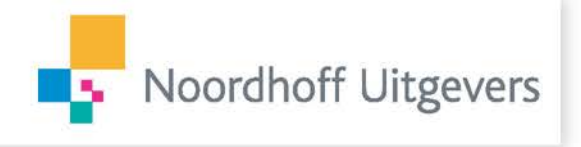

#### **Stap 6**.

Terug naar klassenbeheer. Als u klaar bent, klik dan op 'voeg de geselecteerde leerlingen toe aan de klas'. De leerlingen staan nu in de juiste klas.

Met de knop 'wijzig de algemene informatie' kunt u eventuele aanpassingen doorvoeren. Klik op 'sla op' als u klaar bent.

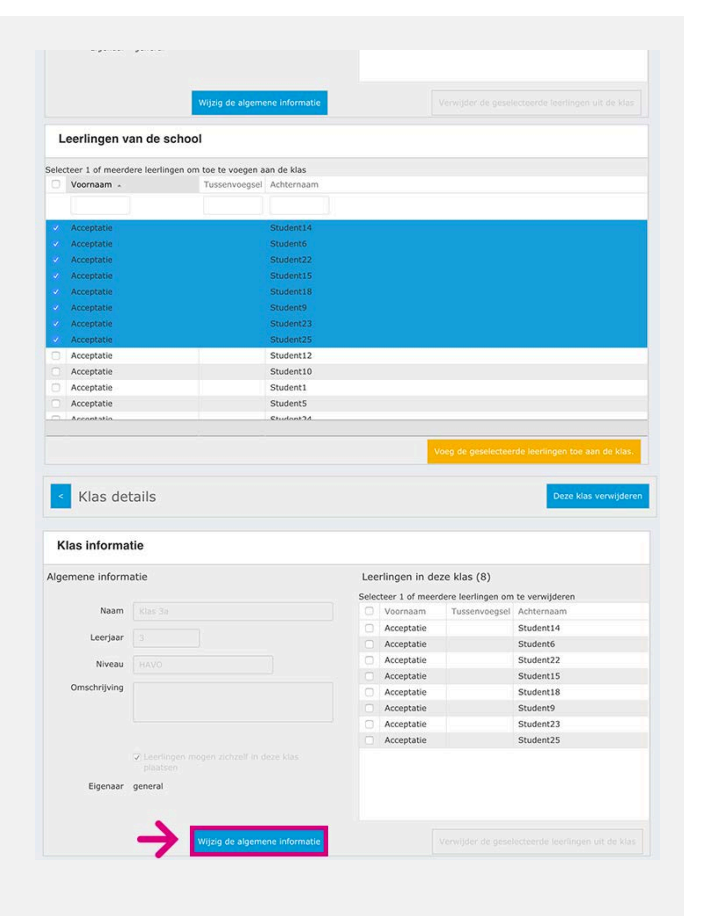

#### **Stap 7**.

Klik nu boven in beeld op klasdetails en u komt in een overzicht van alle aangemaakt klassen.

Wilt u leerlingen toevoegen of verwijderen, selecteer dan de klas en klik, in het volgende scherm op 'wijzig samenstelling klas'. Bovenin kunt u de hele klas verwijderen.

Klik op 'klas details' om terug te keren naar het klassenoverzicht.

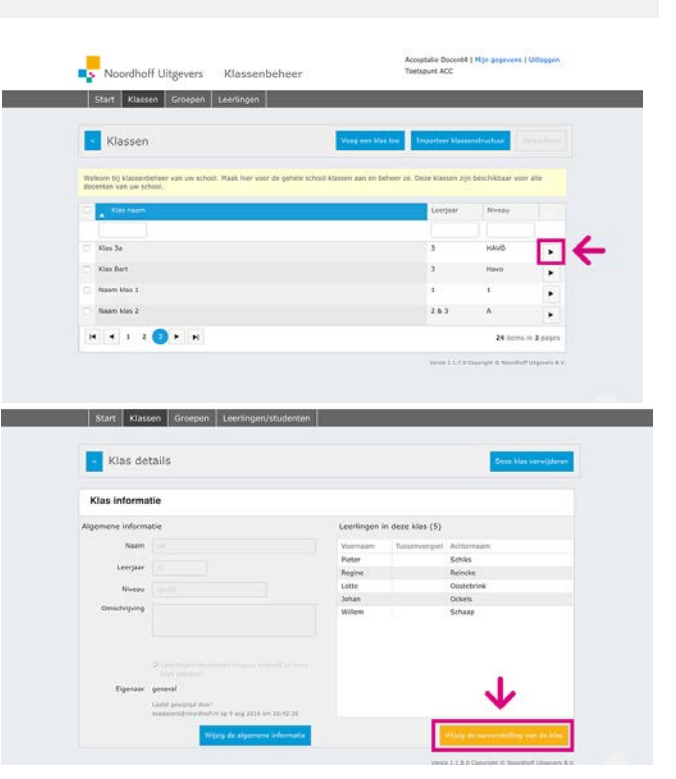

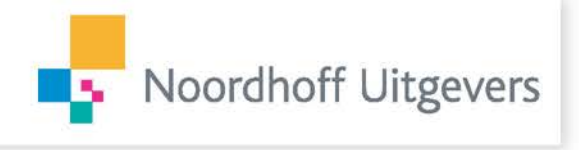

#### **Stap 8**.

Als u in een keer meerdere of alle klassen vanuit uw schooladministratie-systeem wilt importeren, klik dan op 'importeer klassenstructuur'.

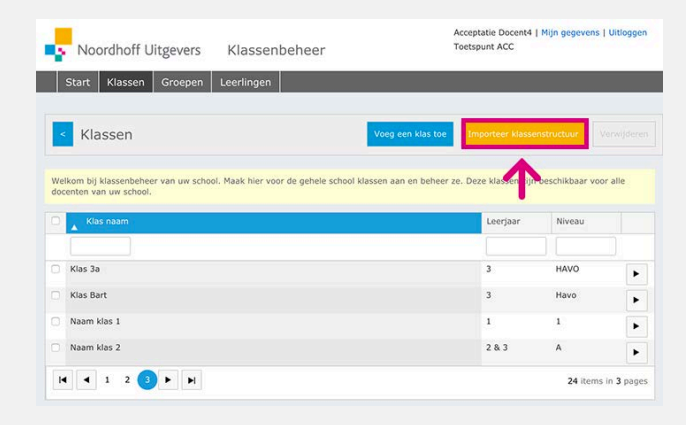

#### **Stap 9**.

U kunt hier een CSV bestand importeren met de klassengegevens van de schoollocatie.

Klik op 'controleer inhoud bestand' om eventueel in het CSV bestand wijzigingen aan te brengen.

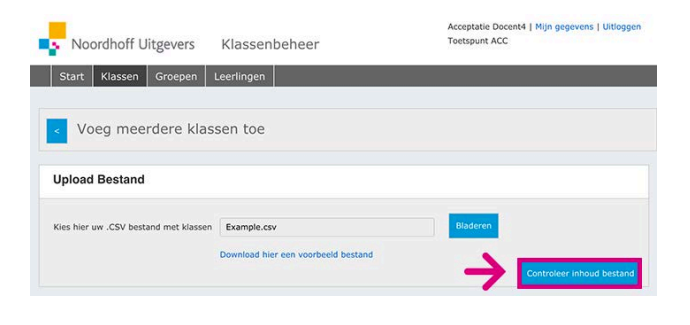

#### □ Stap 10.

Klik boven op 'voeg meerdere klassen toe' om terug te keren naar het klassenoverzicht.

U bent nu klaar met het aanmaken van de klas of klassen. Bent u docent, dan kunt u later in de online docentomgeving de klassen selecteren die u dit jaar onder uw hoede heeft.

| voc          | j meerdere klass                                                       | sen toe                                      |                             |                                                                                                    |                           |
|--------------|------------------------------------------------------------------------|----------------------------------------------|-----------------------------|----------------------------------------------------------------------------------------------------|---------------------------|
| Upload B     | estand                                                                 |                                              |                             |                                                                                                    |                           |
|              |                                                                        |                                              |                             |                                                                                                    |                           |
|              |                                                                        |                                              |                             | Rindome                                                                                               |                           |
| Kies hier uw | CSV bestand met klassen                                                |                                              |                             | Biaderen                                                                                              |                           |
|              |                                                                        |                                              |                             |                                                                                                    |                           |
|              |                                                                        | Download hier eer                            | voorbeeld besta             | ind                                                                                                   |                           |
|              |                                                                        | Download hier eer                            | n voorbeeld besta           | ind                                                                                                   | Controleer inhoud bestand |
|              |                                                                        | Download hier eer                            | n voorbeeld besta           | ind                                                                                                   | Controleer inhoud bestand |
| Controlee    | r inhoud bestand                                                       | Download hier eer                            | n voorbeeld besta           | ind                                                                                                   | Controleer inhoud bestand |
|              | r inhoud bestand                                                       | Download hier eer                            | voorbeeld besta             | Controle                                                                                              | Controleer inhoud bestand |
| Controlee    | r inhoud bestand<br>Klas naam<br>Naam klas 1                           | Download hier ees                            | Leerjaar                    | nd<br>Controle<br>Deze klasnaam bestaat al.                                                           | Controleer inhoud bestand |
| Controlee    | er inhoud bestand<br>Klas naam<br>Naam klas 1<br>Naam klas 2           | Download hier ees<br>Niveau<br>1<br>A        | Leerjaar<br>1<br>2 & 3      | nd<br>Controle<br>Deze klasnaam bestaat al.<br>Deze klasnaam bestaat al.                              | Controleer inhoud bestand |
| Controlee    | er inhoud bestand<br>Klas naam<br>Naam klas 1<br>Naam klas 2<br>Klas 3 | Download hier eer<br>Niveau<br>1<br>A<br>ABC | Leerjaar<br>1<br>2 & 3<br>3 | nd<br>Controle<br>Dere Klasnaam bestaat al.<br>Dere Klasnaam bestaat al.<br>Dere Klasnaam bestaat al. | Controleer Inhoud bestand |

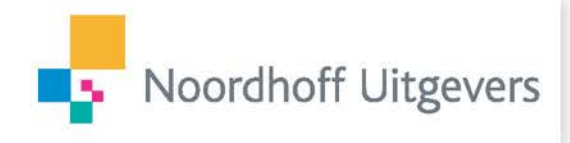

| Noordhoff Ultgevers Ki                                               | assenbeheer                           | Toetspunt A                 | cc                   |             |
|----------------------------------------------------------------------|---------------------------------------|-----------------------------|----------------------|-------------|
| Start Klassen Groepen Lee                                            | rlingen                               |                             | _                    | _           |
| < Klassen                                                            | Voe                                   | g een klas toe Importee     | r klassenstructuur   | Verwijdere  |
| elkom bij klassenbeheer van uw school. Maa<br>ocenten van uw school. | ik hier voor de gehele school klassen | aan en beheer ze. Deze klas | sen zijn beschikbaar | voor alle   |
| ▼ Klas naam                                                          |                                       | Leer                        | jaar Niveau          |             |
| Naam klas 2                                                          |                                       | 2.8                         | 3 A                  | •           |
| Naam klas 1                                                          |                                       | 1                           | 1                    |             |
|                                                                      |                                       |                             |                      | •           |
| Klas Bart                                                            |                                       | 3                           | Havo                 | •           |
| Klas Bart<br>Klas 3a                                                 |                                       | 3                           | Havo                 | ۲<br>۲      |
| Klas Bart<br>Klas 3a<br>Klas 3                                       |                                       | 3                           | Havo<br>HAVO<br>ABC  | •<br>•<br>• |

#### □ Stap 11.

Om groepen aan te maken kiest u bovenin het scherm voor groepen. Dat kan ook rechtstreeks vanuit het startscherm. Groepen maakt u voor uw vaksectie, niet voor de school.

| •          | Noordhoff Uitgevers                                                                           | Klassenbeheer                                                                                  | Acceptatie Docent4<br>Toetspunt ACC | Mijn gegevens      | Uitloggen |
|------------|-----------------------------------------------------------------------------------------------|------------------------------------------------------------------------------------------------|-------------------------------------|--------------------|-----------|
|            | Start Klassen Groepen                                                                         | Leerlingen                                                                                     |                                     |                    |           |
| <          | Groepen                                                                                       |                                                                                                | Groep                               | toevoegen          |           |
|            |                                                                                               |                                                                                                |                                     |                    | conton    |
| Wei<br>van | lkom bij groepenbeheer van uw scho<br>uw vak.<br>Eigenaar                                     | ol. Maak hier voor uw vak groepen aan en bel                                                   | Leerjaar                            | Niveau             | Jeenten   |
| Wei<br>van | lkom bij groepenbeheer van uw scho<br>n uw vak.<br>Eigenaar                                   | ol. Maak hier voor uw vak groepen aan en bel                                                   | Leerjaar                            | Niveau             |           |
| van        | Ikom bij groepenbeheer van uw scho<br>uw vak.<br>Eigenaar<br>Duits                            | Groep naam<br>barry                                                                            | Leerjaar                            | Niveau             |           |
|            | Ikom bi groepenbeheer van uw scho<br>uw vak.<br>Eigenaar<br>Duits<br>Engels                   | ol. Maak hier voor uw vas groepen aan en bei<br>Croep naam<br>barry<br>Barry                   | Leerjaar                            | Niveau             |           |
|            | Kom bi groepenbeheer van uw sche<br>uw vak.<br>Eigenaar<br>Duits<br>Engels<br>Duits           | ol. Naak her voor uw vak greepen aan en ber<br>Creep naam<br>barry<br>Barry<br>Betina          | Leerjaar                            | kbaar voor alle de |           |
|            | kom bi groepenbeheer van uw sche<br>uw vak.<br>Eigenaar<br>Duits<br>Engels<br>Duits<br>Engels | ol. Naak her voor uw vak groepen aan en ber<br>Cricep naam<br>barry<br>Barry<br>Bettina<br>RDW | Leerjaar                            | Niveau             |           |

# □ Stap 12.

Klik op 'groep toevoegen' en vul de gegevens in.

Selecteer of leerlingen zich zelf in een groep mogen plaatsen.

Kies onder eigenaar uw vak en sla op.

| Start Klass                 | en Groepen Leerlingen                                                                                                    |  |
|-----------------------------|----------------------------------------------------------------------------------------------------|--|
| <ul> <li>Groep t</li> </ul> | bevoegen                                                                                                    |  |
| Groep inform                | atie                                                                                                    |  |
| Algemene inform             | itie                                                                                                    |  |
| Naam                        | Extra lezen                                                                                                    |  |
| Leerjaar                    | 2                                                                                                    |  |
| Niveau                      | HAVO                                                                                                    |  |
| Omschrijving                |                                                                                                    |  |
|                             | Leerlingen mogen zichzelf in deze groep     plaatsen                                                                                                    |  |
| Eigenaar                    | Potas Engels Engels Engels Latin Control Control Contr |  |
|                             | Maatschappijleer n Sla op<br>Muziek<br>Natuurkunde                                                                                                    |  |

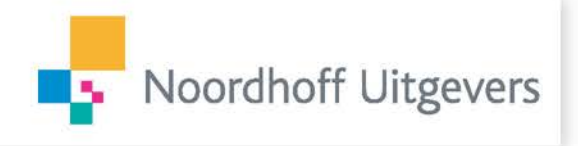

#### **Stap 13**.

Als u klaar bent sluit dan het venster en selecteer de groep. U kunt ook hier, net als bij klassen, leerlingen toevoegen of verwijderen.

| ş   | Noordhoff Uitgevers                             | Klassenbeheer                                  | Acceptatie Docent4<br>Toetspunt ACC | Mijn gegevens       | Uitlogg  |
|-----|-------------------------------------------------|------------------------------------------------|-------------------------------------|---------------------|----------|
|     | Start Klassen Groepen L                         | eerlingen                                      |                                     |                     |          |
| <   | Groepen                                         |                                                | Groep                               | toevoegen           |          |
| /ei | kom bij groepenbeheer van uw school.<br>uw vak. | Maak hier voor uw vak groepen aan en b         | eheer ze. Deze groepen zijn beschi  | kbaar voor alle d   | locenten |
|     | Eigenaar                                        | Groep naam                                     | Leerjaar                            | Niveau              |          |
|     | Eigenaar                                        | Groep naam                                     | Leerjaar                            | Niveau              |          |
|     | Eigenaar                                        | Groep naam                                     | Leerjaar                            | Niveau              |          |
|     | Eigenaar<br>Duits<br>Engels                     | Groep naam<br>barry<br>Barry                   | Leerjaar                            | Niveau              |          |
|     | Eigenaar<br>Duits<br>Engels<br>Duits            | Crocp naam<br>barry<br>Barry<br>Bettina        | Leerjaar                            | Niveau<br>1         |          |
|     | Eigenaar<br>Duits<br>Engels<br>Duits<br>Engels  | Groep naam<br>barry<br>Barry<br>Bettina<br>RDW | Leerjaar                            | Niveau<br>1<br>Havo |          |

## □ Stap 14.

Klik weer boven op 'groepdetails'. Via de knop 'leerlingen' komt u in het leerlingenbeheer. Verwijder hier de leerlingen die uw school hebben verlaten.

| 5   | Noordhoff                                                                                                    | Uitgevers         | Klassenbeheer                                                                                               | Acceptatie Docent4   Mijn gegevens   Uitloggen<br>Toetspunt ACC |
|-----|----------------------------------------------------------------------------------------------------|-------------------|----------------------------------------------------------------------------------------------------|-----------------------------------------------------------------|
|     | Start Klasser                                                                                                | n Groepen         | Leerlingen                                                                                                  |                                                                 |
| ~   | Leerlinge                                                                                                    | n                 |                                                                                                    | Verwijder                                                       |
| lei | kom bij leerlingent                                                                                          | oeheer van uw sch | ool. Verwijder hier de leerlingen die uw sch                                                                | hool hebben verlaten.                                           |
|     |                                                                                                    | Tussenvoegsel     | Achternaam                                                                                                  |                                                                 |
|     | ▲ Voomaam                                                                                                    | Tussenvoegsel     | Achternaam                                                                                                  |                                                                 |
| 1   | Acceptatie                                                                                                   | Tussenvoegsel     | Achternaam Studenti4                                                                                        |                                                                 |
|     | ▲ Voornaam<br>Acceptatie<br>Acceptatie                                                                       | Tussenvoegsel     | Achternaam<br>Student14<br>Student6                                                                         |                                                                 |
|     | Acceptatie<br>Acceptatie<br>Acceptatie                                                                       | Tussenvoegsel     | Achternaam<br>Student14<br>Student6<br>Student22                                                            |                                                                 |
|     | Acceptatie<br>Acceptatie<br>Acceptatie<br>Acceptatie                                                         | Tussenvoegsel     | Achternaam<br>Student14<br>Student5<br>Student22<br>Student5                                                |                                                                 |
|     | Acceptatie<br>Acceptatie<br>Acceptatie<br>Acceptatie<br>Acceptatie<br>Acceptatie                             | Tussenvoegsel     | Achternaam<br>Student14<br>Student15<br>Student22<br>Student15<br>Student18                                 |                                                                 |
|     | Acceptatie<br>Acceptatie<br>Acceptatie<br>Acceptatie<br>Acceptatie<br>Acceptatie<br>Acceptatie               | Tussenvoegsel     | Achternaam<br>Student14<br>Student5<br>Student5<br>Student15<br>Student18<br>Student9                       |                                                                 |
|     | Acceptatie<br>Acceptatie<br>Acceptatie<br>Acceptatie<br>Acceptatie<br>Acceptatie<br>Acceptatie               | Tussenvoegsel     | Achternaam<br>Student14<br>Student2<br>Student25<br>Student15<br>Student18<br>Student18<br>Student9         |                                                                 |
|     | Acceptatie<br>Acceptatie<br>Acceptatie<br>Acceptatie<br>Acceptatie<br>Acceptatie<br>Acceptatie<br>Acceptatie | Tussenvoegsel     | Achternaam<br>Student14<br>Student2<br>Student5<br>Student5<br>Student9<br>Student2<br>Student2<br>Student2 |                                                                 |

### □ Stap 15.

Als u nu inlogt in de online docentomgeving van uw methode, ziet u onder 'instellingen' uw klassen en groepen terug.

| and the second second se |                                                                                                    |                                                                                                    |
|----------------------------------------------------------------------------------------------------|----------------------------------------------------------------------------------------------------|----------------------------------------------------------------------------------------------------|
| stellingen                                                                                                    |                                                                                                    | Terug naar het startsche                                                                                                    |
| ijn boeken                                                                                                    | Miin groepen                                                                                                    | Ga naar groepenbeheer                                                                                                    |
| ijn klassen                                                                                                    |                                                                                                    |                                                                                                    |
|                                                                                                    |                                                                                                    |                                                                                                    |
| ijn groepen                                                                                                    | In "Mijn groepen" klest u de groepen die u of uw colle<br>(bijvoorbeeld ten behoeve van differentialie). Kies "Ga                               | ega specifiek voor uw vak heeft samengesteld<br>a naar groepenbeheer' om groepen toe te voegen, te                          |
| ijn groepen<br>udickit app                                                                                                    | In 'Mijn groepen' klest u de groepen die u of uw colle<br>(bijvoorbeeld ten behoeve van differentatie). Kies 'Ga<br>wijzigen of te verwijderen. | egs specifiek voor uw vak heeft samengesteld<br>a naar groepenbeheer' om groepen toe te voegen, te                          |
| jn groepen<br>udiekit app                                                                                                    | In filing groepen kiest u de groepen die u of uw colle<br>Dejvoorbeeld ten behoeve van diferentiate). Kies 'Ga<br>wijdgen die verwijderen.      | ega specifiek voor uw vak heeft samengesteld<br>a naar groepenbeheer om groepen toe te voegen, te<br>Eavijaar Niveau        |
| jn groepen<br>udiekit app                                                                                                    | In TMIn groepen' liest u de groepen de u d'uu colle<br>biblioottel fan behoeve una officientaliel, Kies 'Ga<br>wijngen of le verwijderen.       | tavijaar Specifiek voor uw vak heeft samengesteld<br>a naar groepenbelkeer' om groepen toe te voegen, te<br>tavijaar Monste |
| ijn groepen<br>udiekit app                                                                                                    | In "Skip groupen" keist u de protepen die u dru oote<br>Devoorbeerd fan behoev van differentiatel, Keis "Ga<br>wijzgen of te verwijderen.       | pa spochsk voor uu vak heeft samengeseld<br>a naar groepenbeheir en groepen toe te voegen, te<br>twepen Kossu<br>twepen     |

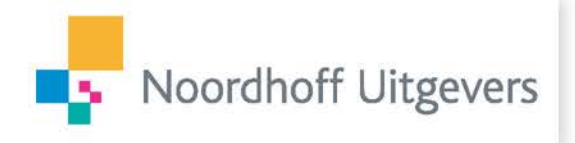

Via de knop 'Ga naar Klassen- of groepenbeheer' kunt u altijd weer terugkeren in het beheermenu om gegevens aan te passen.

| Stepping       | Perda                                                                                                    | Acceptatie Locente   Mijn gegevens   Uttoggen                                    |
|----------------|----------------------------------------------------------------------------------------------------|----------------------------------------------------------------------------------|
| Stones 🖉       | Cndersteuning 🔅 Instellingen                                                                                                    |                                                                                  |
| Menu 🗸 🏠 Start | Instellingen                                                                                                    |                                                                                  |
| nstellingen    |                                                                                                    | Terug naar het startschern                                                       |
| Mijn boeken    | Miin groepen                                                                                                    | Ga naar groepenbeheer                                                            |
| Mijn klassen   | ingi gi coport                                                                                                    |                                                                                  |
| Mijn groepen   | In 'Mijn groepen' kiest u de groepen die u of uw collega specif<br>(bijvoorbeeld ten behoeve van differentiatie). Kies 'Ga naar gro | fiek voor uw vak heeft samengesteld<br>bepenbeheer' om groepen toe te voegen, te |
| Studiekit app  | wijzigen of te verwijderen.                                                                                                    |                                                                                  |
|                | Groepnaam                                                                                                    | Leerjaar Niveau                                                                  |
|                |                                                                                                    |                                                                                  |
|                | Ø∫ Brv.                                                                                                    |                                                                                  |
|                | <b>2</b> . HW                                                                                                    | i ino.                                                                           |
|                | Annuleren                                                                                                    | Er ziin 2 groepen gekozen. Opslaan                                               |

### Vragen en ondersteuning

Voor vragen en ondersteuning kunt u terecht op www.mijnnoordhoff.nl of neem contact op met onze klantenservice.